Januar 2017

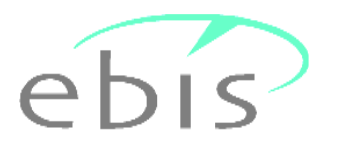

## - Version 9.30.00 Update

## Erläuterungen zur Installation

Sehr geehrte Damen und Herren, liebe Kolleginnen und Kollegen,

anbei erhalten sie die ebis Version 9.30.00 als manuell zu installierende Programmversion. Diese Version kann <u>ausschließlich als Update</u> auf die Vorversion 9.29.00 (<u>nicht auf frühere Versionen</u>) installiert werden. Das aktuelle Erhebungsjahr sollte zuvor bereits auf 2017 eingestellt worden sein.

Bei der Installation werden ggf. vorhandene Programmdateien durch neue Programmdateien ersetzt, ggf. vorhandene Datendateien bleiben erhalten. Beim ersten Programmstart nach der Installation werden ggf. vorhandene alte Daten ggf. repariert und auf die neue aktuelle Datenstruktur umgesetzt. Für die Installation des Updates sind <u>keine Administratorrechte</u> erforderlich, es genügen die <u>normalen Vollzugriffsrechte</u> auf das EBIS-Verzeichnis.

Die neue EBIS-Version 9.30.00 enthält im <u>Bereich Suchtkrankenhilfe</u> den neuen Kerndatensatz (KDS) 3.0 mit gravierenden Änderungen gegenüber der vorhergehenden Version des Datensatzes. Nach der Installation des Updates werden nur noch etwa 50 Prozent der Daten (nahezu) unverändert nach dem alten Schema verfügbar sein. Aus diesem Grunde möchten wir ihnen dringend empfehlen, vor dem Rücksetzen der Jahreskontakte auf das neue Erhebungsjahr 2017 und der anschließenden Durchführung des Updates 9.30.00 eine Kopie des kompletten EBIS-Verzeichnisses zu erstellen damit sie auch weiterhin noch Datenabfragen auf der Basis des alten KDS durchführen können. Bitte beachten sie, dass für das Kopieren des EBIS-Verzeichnisses als Ganzes ggf. Administratorrechte benötigt werden. Eine detaillierte Übersicht über die Veränderungen bei der Umsetzung des alten auf den neuen KDS können sie auf unserer Home-Page unter der Rubrik "Aktuelle Informationen" herunterladen.

Mit dem Update 9.30.00 werden auch in den Bereichen Migrationsberatung, Schwangerschaftsberatung, Allgemeine Sozialberatung, Wohnungslosenhilfe und Straffälligenhilfe Kerndatensatzänderungen wirksam. Diese fallen allerdings nicht so gravierend aus wie in der Suchtkrankenhilfe sodass hier die "Aufbewahrung" der alten EBIS-Version zum Zwecke von Datenabfragen aus unserer Sicht nicht unbedingt geboten erscheint.

## Ablauf der Installationsprozedur

Die Installationsprozedur führt sie durch das das Update des Programms; sie ist auch bei abweichender Versionsnummer grundsätzlich gleichlautend. Wenn sie die aus dem Internet heruntergeladene Datei aufrufen erhalten Sie zunächst eine Sicherheitswarnung. Bitte bestätigen sie in dieser Maske den Start des Installationsprogramms mit einem Klick auf "Ausführen",

Damit gelangen sie in die nachfolgende Maske.

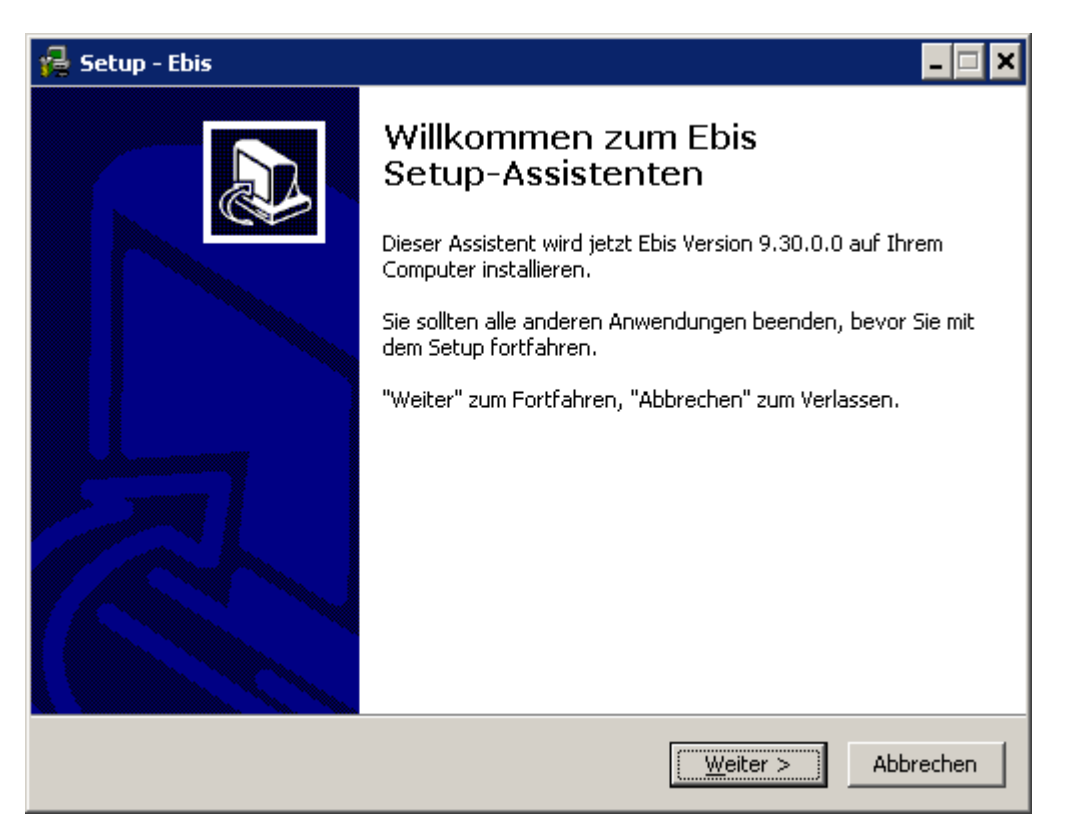

Schließen sie bitte andere, auf ihrem PC gerade laufende Programme. Um fortzufahren drücken sie bitte die Taste <u>W</u>eiter >

| 🙀 Setup - Ebis                                                                                                    | - • •                                                       |
|----------------------------------------------------------------------------------------------------|-------------------------------------------------------------|
| Installationsverfahren                                                                                                    |                                                             |
| Bitte wählen Sie Administratorinstallation nur nach Rücksprache mit der (<br>Administatorinstallation ist nur dann erforderlich, wenn Sie die Anwendu<br>unabhängige Einrichtungen in einem Vorgang installieren wollen. Sie wer<br>Auswahl einer Textdatei aufgefordert, die zeilenweise die Installationspf<br>Jede Zeile muß mit CR/LF abgeschlossen werden. KEINE Leerzeilen!<br>Standardinstallation (für 99 % aller Installationen)<br>Administratorinstallation | SDA. Die<br>ng für mehrere<br>den dabei zur<br>ade enthält. |
|                                                                                                    |                                                             |
| < <u>Zurück</u> eiter >                                                                                                    | Abbrechen                                                   |

Wählen sie bitte die <u>Standardinstallation</u> und <u>nicht</u> die Administratorinstallation. Drücken sie die Taste <u>W</u>eiter >

| 🙀 Setup - Ebis                                                                            | - • •                |
|-------------------------------------------------------------------------------------------|----------------------|
| Ziel-Ordner wählen<br>Wohin soll Ebis installiert werden?                                 |                      |
| Klicken Sie auf "Weiter" um fortzufahren. Klicken Sie auf "Durchsu<br>Ordner auszuwählen. | chen", um einen      |
|                                                                                           | Du <u>r</u> chsuchen |
|                                                                                           |                      |
|                                                                                           |                      |
|                                                                                           |                      |
|                                                                                           |                      |
|                                                                                           |                      |
| < <u>Z</u> urück <u>W</u> e                                                               | iter > Abbrechen     |

Wenn sie das Update-Programm direkt ihr EBIS-Verzeichnis heruntergeladen und von dort gestartet haben ist ihr aktuelles EBIS-Verzeichnis bereits voreingestellt. Andernfalls müssen sie nach Wahl von "Durchsuchen …" das Verzeichnis auswählen, in dem sich die vorhandene EBIS-Version befindet (z.B. K:\EBIS) und ihre Auswahl mit "Ok" bestätigen

| Ordner suchen                                                                                                    | × |
|----------------------------------------------------------------------------------------------------|---|
| Wählen Sie einen Ordner aus, und klicken Sie danach auf "OK".                                                                                                    |   |
| K:\Ebis                                                                                                    |   |
| <ul> <li>S (C:)</li> <li>DVD-RW-Laufwerk (D:)</li> <li>Wechseldatenträger (E:)</li> <li>Wechseldatenträger (F:)</li> <li>Wechseldatenträger (G:)</li> </ul>                     | × |
| <ul> <li>Wechseldatenträger (H:)</li> <li>Lokaler Datenträger (J:)</li> <li>ge gsda (\\gsda) (K:)</li> <li>40DIENST</li> <li>Aggregierung</li> <li>DBDD-Mail-Versand</li> </ul> |   |
| Ebis                                                                                                    | Ŧ |
| OK Abbreche                                                                                                    | n |

| 🙀 Setup - Ebis                                                                           | - • •             |
|------------------------------------------------------------------------------------------|-------------------|
| Ziel-Ordner wählen<br>Wohin soll Ebis installiert werden?                                |                   |
| Klicken Sie auf "Weiter" um fortzufahren. Klicken Sie auf "Durchs<br>Ordner auszuwählen. | uchen", um einen  |
| K:\Ebis                                                                                  | Durchsuchen       |
|                                                                                          |                   |
|                                                                                          |                   |
|                                                                                          |                   |
|                                                                                          |                   |
|                                                                                          |                   |
|                                                                                          |                   |
|                                                                                          |                   |
| < <u>Z</u> urück                                                                         | eiter > Abbrechen |

Der ausgewählte Ordner wird nun angezeigt. Klicken sie nun auf "Weiter >".

Wenn sie ein Icon auf dem Desktop erstellen wollen, aktivieren sie in der nachfolgenden Maske die entsprechende Checkbox. Zum Fortfahren klicken sie bitte auf den Button "Weiter".

| 🙀 Setup - Ebis 📃 🗖 🗖                                                                                                    | • |
|----------------------------------------------------------------------------------------------------|---|
| Zusätzliche Aufgaben auswählen<br>Welche zusätzlichen Aufgaben sollen ausgeführt werden?                                                          | 3 |
| Wählen Sie die zusätzlichen Aufgaben aus, die das Setup während der Installation von<br>Ebis ausführen soll, und klicken Sie danach auf "Weiter". |   |
| Zusätzliche Symbole:                                                                                                    |   |
| V Desktop-Symbol erstellen                                                                                                    |   |
|                                                                                                    |   |
|                                                                                                    |   |
|                                                                                                    |   |
|                                                                                                    |   |
|                                                                                                    |   |
|                                                                                                    |   |
|                                                                                                    |   |
|                                                                                                    |   |
| < <u>Z</u> urück <u>W</u> eiter > Abbrechen                                                                                                    |   |

Nach Bestätigen mit <u>"W</u>eiter >" aktivieren sie auf der folgenden Maske den Button "Installieren".

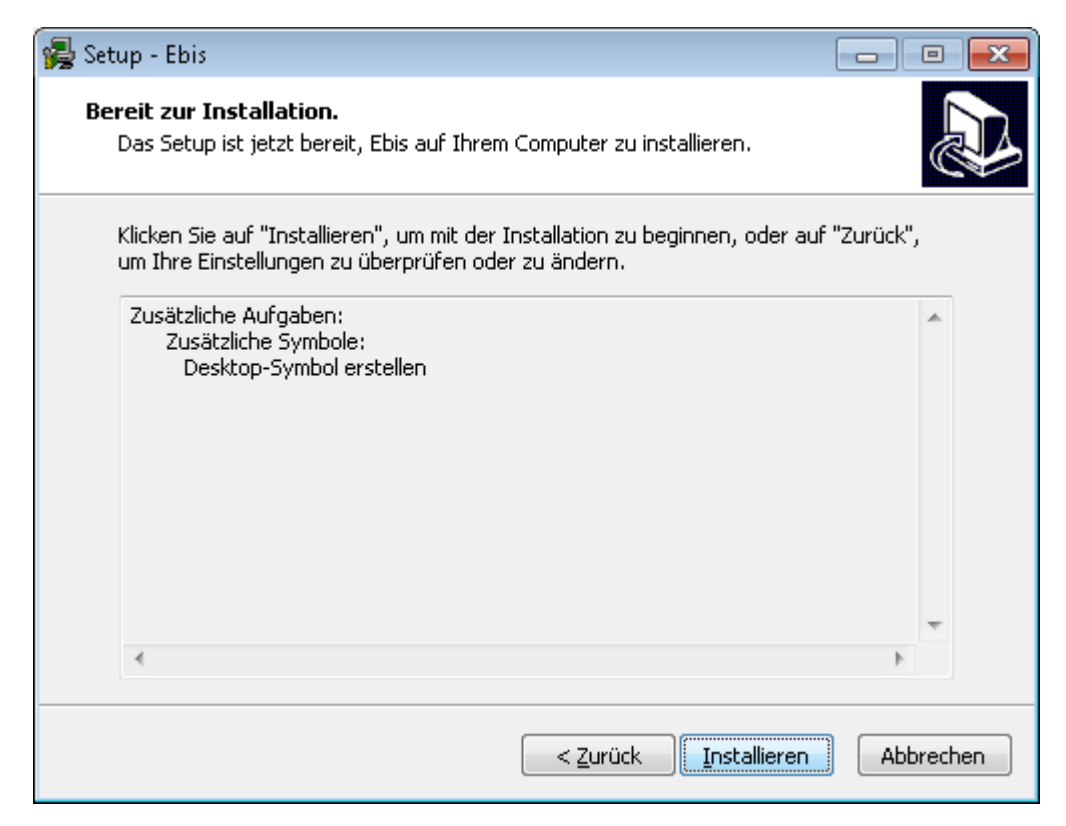

Anschließend werden eine Reihen Bestätigen mit <u>"W</u>eiter >" aktivieren sie auf der folgenden Maske den Button "Installieren".

| 🙀 Setup - Ebis                                                                    | - • •     |
|-----------------------------------------------------------------------------------|-----------|
| Installiere<br>Warten Sie bitte während Ebis auf Ihrem Computer installiert wird. |           |
| Dateien werden entpackt<br>K:\Ebis\Ebis.exe                                       |           |
|                                                                                   |           |
|                                                                                   |           |
|                                                                                   |           |
|                                                                                   |           |
|                                                                                   | Abbrechen |

Es werden nun etliche Dateien kopiert bzw. überschrieben. Am Ende des Installationsvorgangs Erscheint folgende Maske:

| 🙀 Setup - Ebis |                                                                                                    |
|----------------|----------------------------------------------------------------------------------------------------|
|                | Beenden des Ebis<br>Setup-Assistenten<br>Das Setup hat die Installation von Ebis auf Ihrem Computer<br>abgeschlossen. Die Anwendung kann über die installierten<br>Programm-Verknüpfungen gestartet werden.<br>Klicken Sie auf "Fertigstellen", um das Setup zu beenden.<br>Iv Ebis starten |
|                | <u>E</u> ertigstellen                                                                                                    |

Mit Betätigung des Buttons "Fertigstellen" können sie nun die Installation abschließen. Mit einer aktivierten Checkbox wird EBIS unmittelbar danach gestartet und die Datenumsetzung vorgenommen. Dabei wird als erstes eine Sicherungskopie ihres vorhandenen Datenverzeichnisses erstellt, dann werden die Daten an die neue Datenstruktur angepasst und schließlich alle Tabellen neu indiziert. <u>Bitte beachten Sie, dass im</u> Bereich Suchtkrankenhilfe wegen der vielen Datensatzänderungen dieser Prozess erheblich mehr Zeit als sonst in Anspruch nimmt.

Am Ende des Vorgangs erscheint folgende Maske:

| Status |                                                      |
|--------|------------------------------------------------------|
| i      | Daten packen abgeschlossen - Programmneustart nötig! |
|        | ОК                                                   |

Wenn sie mit "ok" bestätigen wird EBIS neu gestartet und sie gelangen in die Anmeldemaske der eben installierten aktuellen Programmversion. Dort können sie nun wie gewohnt ihren Benutzernamen und ihr Kennwort eingeben.

Mit Aufruf des Formulars "Neu in EBIS" in der Formularleiste links (im nachfolgenden Bild: in der Version Schwangerschaftsberatung) erhalten sie Informationen zu den Neuerungen und Veränderungen der aktuellen gegenüber der/n letzten Version/en.

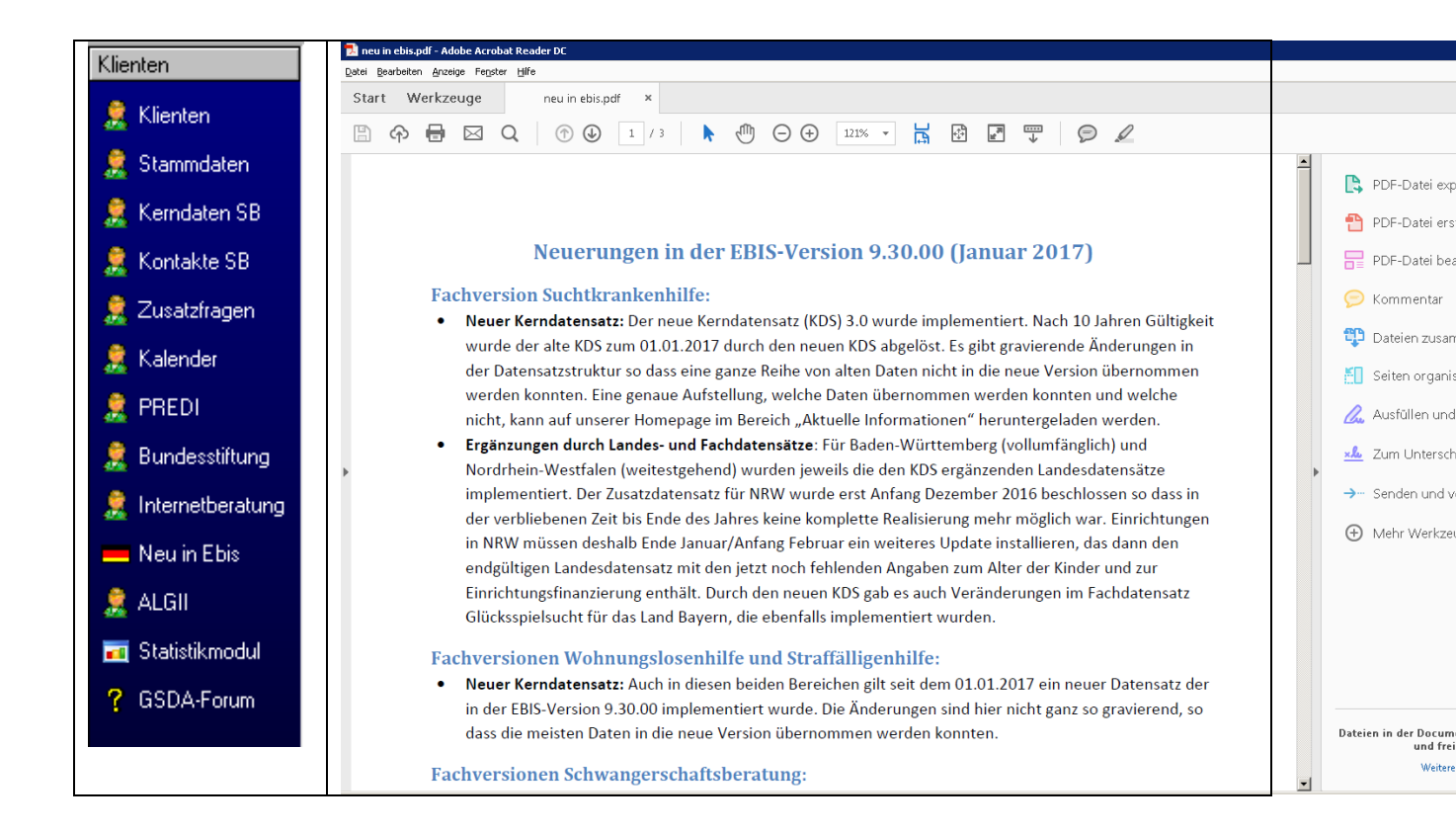